## 实验吧隐写术WP(二)

## 原创

Neil-Yale ● 于 2017-03-28 15:15:40 发布 ● 6113 ◆ 收藏 文章标签: 解密数据 cmd wp ctf 版权声明:本文为博主原创文章,遵循 CC 4.0 BY-SA 版权协议,转载请附上原文出处链接和本声明。 本文链接: https://blog.csdn.net/yalecaltech/article/details/67637275 版权 1.Rose (http://www.shiyanbar.com/ctf/1814) 这题目我做不出来,经过提示,才知道这是steghide rose.jpg是用steghide加password来隐藏数据的,但是我们不知道password,所以需要爆破 在爆破前,我们要知道手工是怎么做的,大概就是:和mp3steg的使用方法差不多,也是在cmd里代入一个可能的password来解 密,并导出key带指定文件。知道流程了,我们就用python来跑 这里用的代码来自pcat

from subprocess import \*

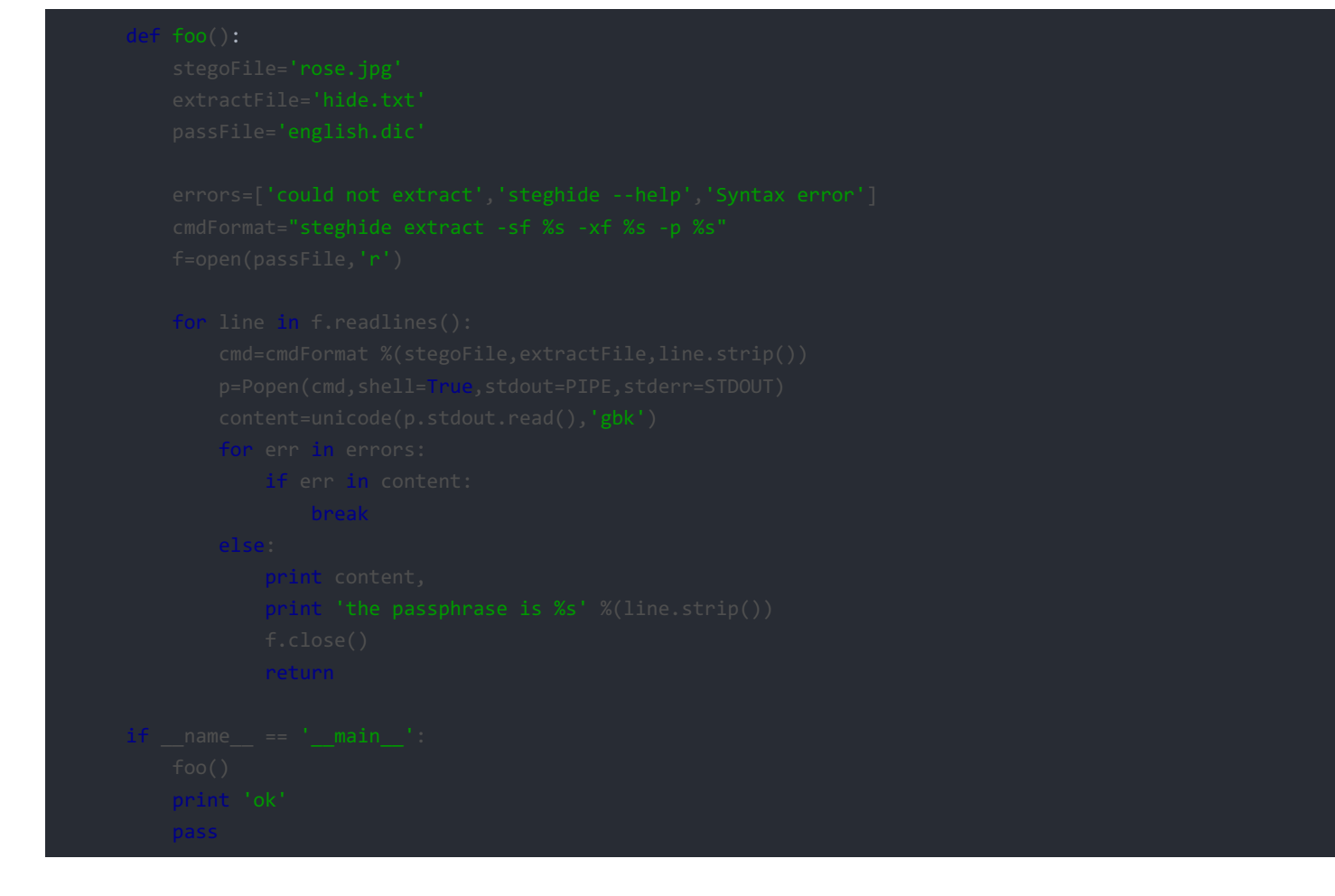

.py,.dic,steghide,rose.jpg需要在同一个文件夹中运行即可得到flag

2.BrainFuck(http://www.shiyanbar.com/ctf/1821)

之前在杂项写个一个bf的题目,这题也是同理

Microsoft Windows [版本 10.0.14393] (c) 2016 Microsoft Corporation。保留所有权利。

C:\Users\hasee>cd C:\Users\hasee\Desktop\CTF工具\bftoo1s

C:\Users\hasee\Desktop\CTF工具\bftools>bftools.exe decode braincoptertdese/phg ogoutputh.ndeseout.ongltech

C:\Users\hasee\Desktop\CTF工具\bftools>bftools.exe decode braincopter doge.png --output --dogeout.png

```
C:\Users\hasee\Desktop\CTF工具\bftools>bftools.exe run --dogeout.png
Q1RGe0JyYW1uZnVja18xc19TaW1wMWV9
C:\Users\hasee\Desktop\CTF工具\bftools>
```

将字符串base64解码即可

## 3.认真你就输了(http://www.shiyanbar.com/ctf/1849)

下载后直接在winhex里最开头就看到flag了

| beyond excel | data. | xlsx |    |    |    |     |    |     |    |     |     |    |    |    |    |       |                           |
|--------------|-------|------|----|----|----|-----|----|-----|----|-----|-----|----|----|----|----|-------|---------------------------|
| Offset       | 0     | 1    | 2  | 3  | 4  | - 5 | 6  | - 7 | 8  | - 9 | 10  | 11 | 12 | 13 | 14 | 15    | ^                         |
| 00000000     | 50    | 4B   | 03 | 04 | ΟA | 00  | 00 | 00  | 00 | 00  | F 4 | Α4 | 9E | 47 | 79 | F7    | PK ô¤lGy÷                 |
| 00000016     | 80    | DE   | ΟA | 00 | 00 | 00  | ΟA | 00  | 00 | 00  | 12  | 00 | 00 | 00 | 78 | 6C    | l⊧ xl                     |
| 00000032     | 2F    | 63   | 68 | 61 | 72 | 74  | 73 | 2F  | 66 | 6C  | 61  | 67 | 2E | 74 | 78 | 74    | /charts/flag.txt          |
| 00000048     | 7B    | 53   | 68 | 31 | 59 | 61  | 6E | 42  | 61 | 7D  | 50  | 4B | 03 | 04 | ΟA | 00    | {Sh1YanBa}PK              |
| 00000064     | 00    | 00   | 00 | 00 | AC | 65  | 5C | 46  | 00 | 00  | 00  | 00 | 00 | 00 | 00 | 00    | ¬e∖F                      |
| 00000080     | 00    | 00   | 00 | 00 | 09 | 00  | 00 | 00  | 64 | 6F  | 63  | 50 | 72 | 6F | 70 | 73    | docProps                  |
| 00000096     | 2F    | 50   | 4B | 03 | 04 | 14  | 00 | 00  | 00 | 08  | 00  | 00 | 00 | 21 | 00 | 83    | ∕PK ! <b>I</b>            |
| 00000112     | 6C    | Β2   | 07 | 94 | 01 | 00  | 00 | 68  | 03 | 00  | 00  | 10 | 00 | 00 | 00 | 64    | l² I h d                  |
| 00000128     | 6F    | 63   | 50 | 72 | 6F | 70  | 73 | 2F  | 61 | 70  | 70  | 2E | 78 | 6D | 6C | 9D    | ocProps/app.xml           |
| 00000144     | 93    | CD   | 6E | DB | 30 | 10  | 84 | EF  | 05 | FA  | ΟE  | 02 | EF | 31 | E5 | С4    | ∎ÍnÛO ∎ï ú ï1åÄ           |
| 00000160     | 28    | ΟA   | 63 | C5 | AO | Β1  | 5B | E4  | 90 | A2  | 06  | 24 | 27 | Ε7 | 35 | B5    | ( cÅ ±[ä ¢ \$'ç5μ         |
| 00000176     | B2    | 88   | 50 | Α4 | 40 | 32  | 82 | DD  | Α7 | 2F  | 15  | 41 | Β6 | 9C | F8 | D4    | ²∎P¤@2∎ÝS∕ A¶∎øÔ          |
| 00000192     | DB    | ΕE   | CE | 60 | F8 | F 1 | OF | ΕE  | OF | 8D  | 4E  | ЗA | 72 | 5E | 59 | 93    | ÛîÎ`øñ î N:r^Y∎           |
| 00000208     | B1    | F9   | 2C | 65 | 09 | 19  | 69 | 4B  | 65 | F6  | 19  | DB | 16 | BF | 6E | ΒE    | ±ù,e iKeö Û źn¾           |
| 00000224     | B3    | С4   | 07 | 34 | 25 | 6A  | 6B | 28  | 63 | 47  | F2  | ЕC | 5E | 7C | FD | 02    | ³Ä 4%jk(cGòì^ ý           |
| 00000240     | 1B    | 67   | 5B | 72 | 41 | 91  | 4F | 62  | 84 | F 1 | 19  | AB | 43 | 68 | 97 | 9C    | g[rA'Ob∎ñ ≪Ch∎            |
| 00000256     | 7B    | 59   | 53 | 83 | 7E | 16  | 65 | 13  | 95 | CA  | ΒA  | 06 | 43 | 6C | DD | 9E    | {YS∣~ e  ʺ ClÝ∣           |
| 00000272     | DB    | AA   | 52 | 92 | D6 | 56  | ΒE | 35  | 64 | 02  | BF  | 4D | DЗ | 6F | 9C | ΟE    | ÚªR″ÖV¾5d ¿MÓo∎           |
| 00000288     | 81    | 4C   | 49 | E5 | 4D | 7B  | ΟA | 64  | 43 | E2  | Β2  | ΟB | FF | 1B | 5A | 5A    | LIåM{ dCâ² ÿ ZZ           |
| 00000304     | D9    | FЗ   | F9 | Ε7 | E2 | D8  | C6 | ЗC  | 01 | ЗF  | DA  | 56 | 2B | 89 | 41 | 59    | ÙóùçâØÆ< ?ÚV+∎AY          |
| 00000320     | 23    | 7E   | 2B | Ε9 | AC | Β7  | 55 | 48  | 7E | 1E  | 24  | 69 | ΕO | 53 | 11 | 62    | #~+é¬∙UH~ ŞiàS b          |
| 00000336     | 50    | 4E   | F2 | CD | Α9 | 70  | 14 | 29  | FΟ | 69  | OB  | Β9 | 44 | 4D | AB | /1/80 | PNò1@pd)ðie4DM≪alecaltech |
| 0000352      | 20    | 2Δ   | Π4 | ٩F | 80 | ٩F  | Π7 | FΠ  | 48 | ЪЯ  | 1F  | ΠA | ΠК | 95 | FЗ | Π2    | *ÔΙΙΙ ἄΗΛ Ú Ιά            |

4.复杂的QR\_code(http://www.shiyanbar.com/ctf/1856)
用kali
binwalk发现zip
-e 提取
发现需要密码,这是发现提取中的文件夹的txt提示4Number,也就是4个数字,于是暴力
得到密码
解压即可

| root@kali:~#                            | oinwalk qrcode.pr                                         | g                                                                                                    |
|-----------------------------------------|-----------------------------------------------------------|----------------------------------------------------------------------------------------------------|
| DECIMAL                                 | HEXADECIMAL/                                              | DESCRIPTION                                                                                                    |
| 0<br>ed<br>471<br>ct, compressed        | 0x0<br>0x1D7<br>d size: 29, uncor                         | PNG image, 280 x 280, 1-bit colormap,<br>Zip archive data, encrypted at least<br>mpressed size: 15, name: 4number.txt<br>End of Zip archive                             |
| root@kali:~#                            | oinwalk qrcode.pr<br>7639                                 | ng -e                                                                                                    |
|                                         |                                                           | DECODIDITION                                                                                                    |
| equivale, png. e                        | HEXADECIMAL                                               | DESCRIPTION                                                                                                    |
| 0<br>ed                                 | HEXADECIMAL<br>0x0                                        | DESCRIPTION<br>PNG image, 280 x 280, 1-bit colormap,                                                                                                    |
| 0<br>ed<br>471<br>ct, compressed<br>650 | HEXADECIMAL<br>0x0<br>0x1D7<br>d size: 29, uncor<br>0x28A | DESCRIPTION<br>PNG image, 280 x 280, 1-bit colormap,<br>Zip archive data, encrypted at least <sup>-</sup><br>mpressed size: 15, name: 4number.txt<br>End of Zip archive |

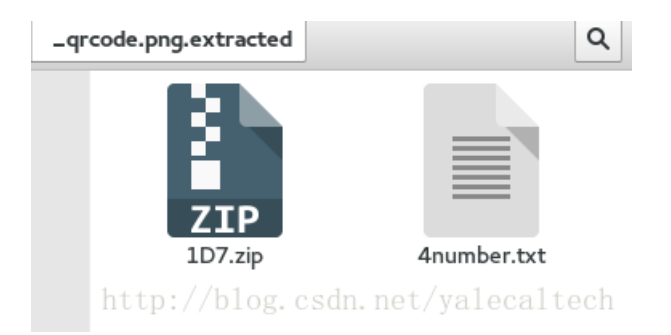

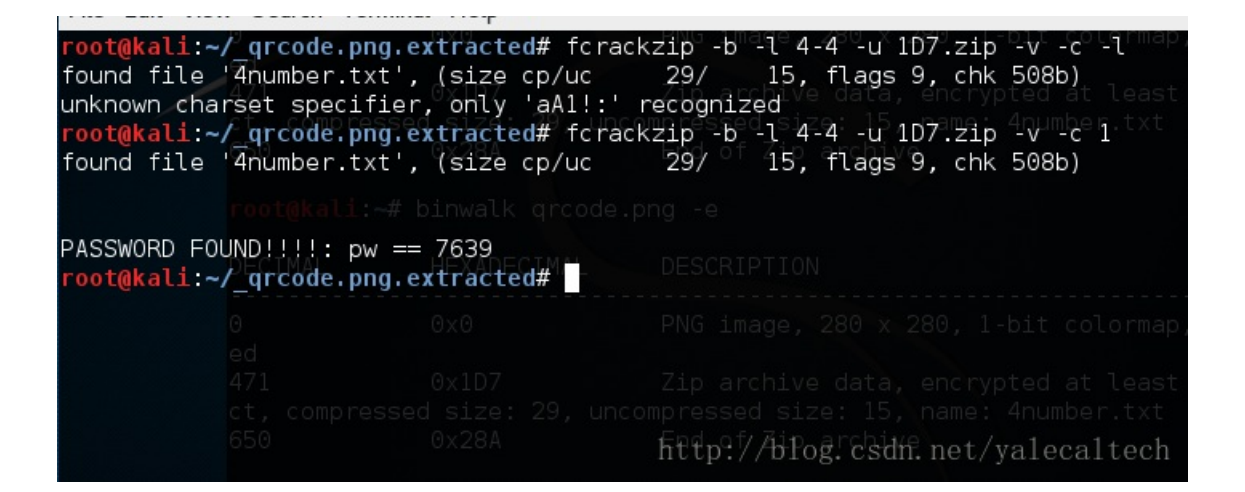